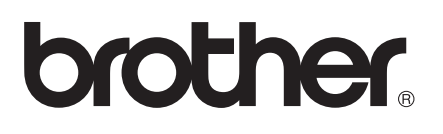

# AirPrint-guide

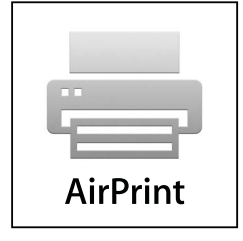

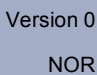

## Definisjoner av merknader

Vi bruker det følgende ikonet i denne brukermanualen:

| Merk | Merknader forteller hvordan du bør reagere på en situasjon som kan oppstå,<br>eller gir deg tips til hvordan produktet fungerer sammen med andre<br>funksjoner. |
|------|----------------------------------------------------------------------------------------------------|
|------|----------------------------------------------------------------------------------------------------|

## Varemerker

Brother-logoen er et registrert varemerke for Brother Industries, Ltd.

iPad, iPhone, iPod, iPod touch, Macintosh og Safari er varemerker for Apple Inc., registrert i USA og andre Iand. AirPrint og AirPrint-logoen er varemerker for Apple Inc.

Alle selskaper som har programvare nevnt ved navn i denne håndboken, har en egen programvarelisens for programmene de har eiendomsretten til.

Andre selskapers merkenavn og produktnavn som vises på Brother-produkter, tilknyttede dokumenter og andre materialer er varemerker eller registrerte varemerker for de respektive selskapene.

©2011 Brother Industries, Ltd. Med enerett.

## Innholdsfortegnelse

| 1 | Innledning                                                                             | 1 |
|---|----------------------------------------------------------------------------------------|---|
|   | Oversikt                                                                               | 1 |
|   | Maskinvarekrav                                                                         | 2 |
|   | Støttede operativsystemer                                                              | 2 |
|   | Nettverksinnstillinger                                                                 | 2 |
| 2 | Utskrift                                                                               | 4 |
|   | Skrive ut ved hjelp av AirPrint                                                        | 4 |
| Α | Feilsøking                                                                             | 5 |
|   | Hvis du har problemer med maskinen                                                     | 5 |
|   | Hvordan deaktivere/aktivere AirPrint ved hjelp av Internett-basert styring (nettleser) | 6 |

# 1 Innledning

## Oversikt

AirPrint er en trådløs teknologi som lar deg skrive ut fra din iPhone, iPod touch, iPad eller andre iOS-enheter uten å installere en skriverdriver.

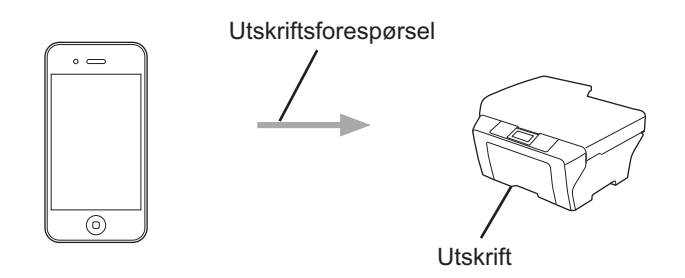

### Maskinvarekrav

#### Støttede operativsystemer

AirPrint er kompatibel med Apple-enheter som kjører iOS 4.2 eller nyere. Se Apples nettsted (eksempel for iPhone: <u>http://www.apple.com/support/iphone/assistant/airprint/</u>) hvis du vil ha mer informasjon om kompatible operativsystemer.

#### Nettverksinnstillinger

Før du kan bruke AirPrint, må den mobile enheten være tilkoblet via Wi-Fi til det nettverket som Brothermaskinen er koblet til. AirPrint støtter trådløs tilkobling som bruker infrastrukturmodus eller ad-hoc-modus.

Se i brukermanualen for den mobile enheten for informasjon om hvordan du konfigurerer den for en Wi-Fitilkobling. En kobling til brukermanualen for den mobile enheten, som kan vises på nettstedet til Apple, finner du som standard i mappen Bokmerker i Safari.

Se i hurtigstartguiden for Brother-maskinen og brukerhåndbok for nettverket for informasjon om hvordan du konfigurerer Brother-maskinen for en Wi-Fi-tilkobling.

#### Ad-hoc-modus

Koble den mobile enheten til maskinen uten et trådløst tilgangspunkt/ruter.

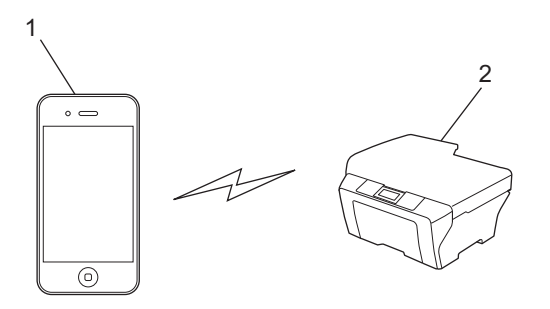

- 1 Mobil enhet
- 2 Maskin med trådløst nettverk (maskinen din)

Innledning

#### Infrastrukturmodus

Koble den mobile enheten til maskinen via et trådløst tilgangspunkt/ruter.

Når Brother-maskinen er koblet til det trådløse tilgangspunktet/ruteren med Wi-Fi:

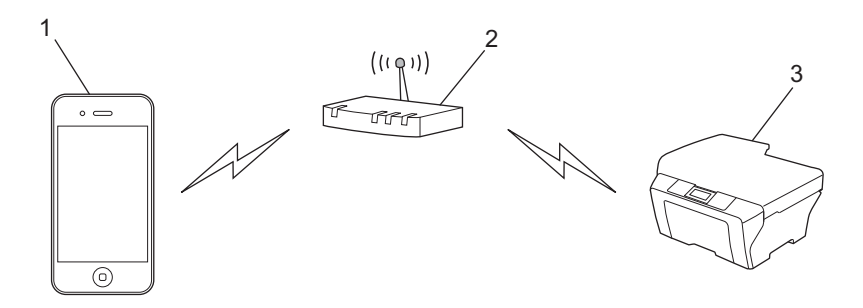

- 1 Mobil enhet
- 2 Trådløst tilgangspunkt/ruter
- 3 Maskin med trådløst nettverk (maskinen din)

Når Brother-maskinen er koblet til det trådløse tilgangspunktet/ruteren med en nettverkskabel:

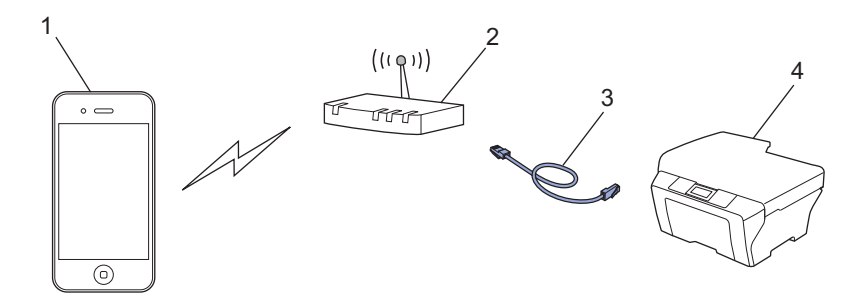

- 1 Mobil enhet
- 2 Trådløst tilgangspunkt/ruter
- 3 Nettverkskabel
- 4 Maskin med trådløst nettverk (maskinen din)

## Utskrift

## Skrive ut ved hjelp av AirPrint

Fremgangsmåten for utskrift varierer med programvaren. Safari brukes i eksempelet nedenfor.

- 1 Kontroller at maskinen er slått på.
- 2 Bruk Safari til å åpne siden du vil skrive ut.
- 3 Trykk på 🛃.
- 4 Trykk på Skriv ut.
- 5 Kontroller at maskinen din er valgt. Hvis en annen maskin eller ingen maskin er valgt, trykker du på skrivernavnet eller Velg skriver. En liste over tilgjengelige maskiner vises. Trykk på din maskin.
- 6 Velg det du ønsker blant de tilgjengelige alternativene, for eksempel antall sider som skal skrives ut, eller tosidig utskrift (hvis dette støttes av maskinen).
- 7 Trykk på Skriv ut.

#### 🖉 Merk

- Papirstørrelse og papirtype spesifiseres avhengig av iOS-programmet.
- (Lasermodeller)

Hvis maskinen støtter Secure Function Lock (Sikkerfunksjonslås), er utskrift via AirPrint mulig selv om utskrift fra datamaskinen er begrenset. Hvis du vil begrense utskrift via AirPrint, deaktiverer du AirPrint med Internett-basert styring eller angir Secure Function Lock (Sikkerfunksjonslås) til Offentlig modus, og deretter begrenser du utskrift via datamaskin. Du finner mer informasjon i brukerhåndbok for nettverk og avansert brukermanual.

#### (Inkjet-modeller)

Hvis maskinen støtter Secure Function Lock (Sikkerfunksjonslås), er utskrift via AirPrint ikke tilgjengelig hvis utskrift fra datamaskinen er begrenset. Du finner informasjon om Secure Function Lock (Sikkerfunksjonslås) i brukerhåndbok for nettverk og avansert brukermanual.

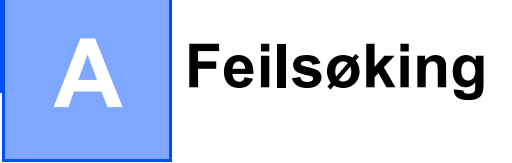

I dette kapittelet får du vite hvordan du løser vanlige nettverksproblemer som kan oppstå når du bruker AirPrint med Brother-maskinen. Hvis du fortsatt ikke kan løse problemet etter å ha lest kapittelet, går du til Brother Solutions Center på: <u>http://solutions.brother.com/</u>.

## Hvis du har problemer med maskinen

| Problem                              | Forslag                                                                                 |  |
|--------------------------------------|-----------------------------------------------------------------------------------------|--|
| Maskinen vises ikke i skriverlisten. | Kontroller at maskinen er slått på.                                                     |  |
|                                      | Kontroller nettverksinnstillingene. ( <i>Nettverksinnstillinger</i><br>➤> side 2)       |  |
|                                      | Flytt den mobile enheten nærmere det trådløse tilgangspunktet / ruteren eller maskinen. |  |
| Kan ikke skrive ut.                  | Kontroller at maskinen er slått på.                                                     |  |
|                                      | Kontroller nettverksinnstillingene. ( <i>Nettverksinnstillinger</i><br>➤ side 2)        |  |

### Hvordan deaktivere/aktivere AirPrint ved hjelp av Internettbasert styring (nettleser)

Du kan bruke en vanlig nettleser til å aktivere og deaktivere maskinens AirPrint-funksjon (den er aktivert som standard).

| Kontroller at               | naskinen er koblet til samme nettverk som datamaski                                 | nen.            |
|-----------------------------|-------------------------------------------------------------------------------------|-----------------|
| Åpne nettles                | eren på datamaskinen.                                                               |                 |
| Skriv inn "ht<br>"machine's | tp://machine's IP address/"iadresselinjenin<br>IP address"er maskinens IP-adresse). | ettleseren (der |
| Eksempe                     | :                                                                                   |                 |
| http://                     | 192.168.1.2/                                                                        |                 |

 Hvis du har angitt innloggingspassordet for Internett-basert styring, taster du inn passordet i boksen Login (Pålogging) og klikker deretter på →.

#### Feilsøking

- 4 Avhengig av hva slags type maskin som brukes, vises et av skjermbildene nedenfor. Gjør ett av følgende:
  - Dersom skjermbilde (A) vises
    - 1 Klikk på Network (Nettverk).
    - 2 Klikk på **Protocol** (Protokoll).
    - 3 Velg bort AirPrint hvis du vil deaktivere AirPrint, eller velg AirPrint hvis du vil aktivere AirPrint.
    - 4 Klikk på Submit (Send).
  - Hvis skjermbilde (B) vises
    - 1 Klikk på AirPrint.
    - 2 Velg **Disabled** (Deaktivert) hvis du vil deaktivere AirPrint, og Velg **Enabled** (Aktivert) hvis du vil aktivere AirPrint.
    - 3 Klikk på Submit (Send).

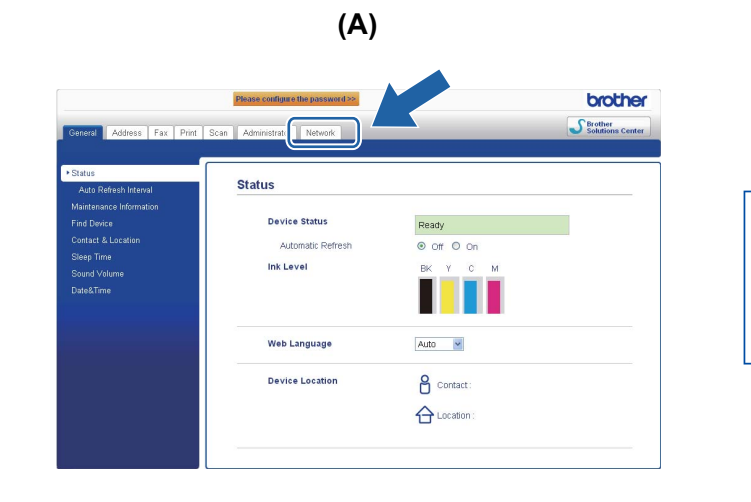

| Brother MFC-XXXX |                    |  |  |
|------------------|--------------------|--|--|
|                  | AirPrint           |  |  |
|                  | Google Cloud Print |  |  |

**(B)** 

5 Start maskinen på nytt.

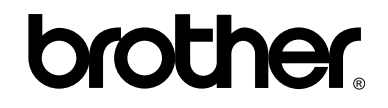

Besøk oss på Internett http://www.brother.com/